# Anleitung zum Abonnieren eines Kalenders über einen Abonnement-Link für verschiedene Kalenderdienste

Kalender-URL markieren und in die Zwischenablage kopieren:

# https://is.gd/VXdJGU

Hier sind die Anleitungen für das Abonnieren eines Kalenders über einen Abonnement-Link für die gängigsten Kalenderdienste:

### 1. Google Kalender

- 1. Öffne Google Kalender: <u>https://calendar.google.com</u>.
- 2. Klicke auf das Pluszeichen (+) neben "Weitere Kalender" auf der linken Seite.
- 3. Wähle "Über URL" aus.
- 4. Füge die Kalender-URL (den Abonnement-Link) in das Feld ein.
- 5. Klicke auf "Kalender hinzufügen".

### 2. Apple Kalender (macOS und iOS)

#### Für macOS:

- 1. Öffne die Kalender-App auf deinem Mac.
- 2. Wähle in der Menüleiste "Ablage" und dann "Neues Kalenderabonnement...".
- 3. Füge die Kalender-URL (den Abonnement-Link) in das angezeigte Feld ein.
- 4. Klicke auf "Abonnieren".
- 5. Gib einen Namen für den Kalender ein und wähle die gewünschten Optionen (z.B. automatische Aktualisierung).
- 6. Klicke auf "OK", um das Abonnement hinzuzufügen.

#### Für iOS (iPhone/iPad):

- 1. Öffne die "Einstellungen"-App auf deinem Gerät.
- 2. Scrolle nach unten und wähle "Kalender" aus.
- 3. Tippe auf "Accounts" und dann auf "Account hinzufügen".
- 4. Wähle "Andere" und dann "Kalenderabo hinzufügen".
- 5. Gib die Kalender-URL (den Abonnement-Link) ein.
- 6. Tippe auf "Weiter" und dann auf "Sichern".

# 3. Microsoft Outlook Kalender (Desktop und Web)

#### Für Outlook Desktop:

- 1. Öffne Outlook und gehe zum Kalender.
- 2. Klicke im oberen Menü auf "Datei" und dann auf "Kontoeinstellungen".
- 3. Wähle "Kontoeinstellungen" aus und gehe zum Tab "Internetkalender".
- 4. Klicke auf "Neu" und füge die Kalender-URL (den Abonnement-Link) ein.
- 5. Klicke auf "Hinzufügen" und dann auf "Schließen", um das Abonnement hinzuzufügen.

#### Für Outlook Web:

- 1. Melde dich bei <u>Outlook.com</u> an.
- 2. Klicke auf das Kalendersymbol im linken unteren Bereich.
- 3. Wähle "Kalender hinzufügen" und dann "Aus dem Internet".
- 4. Füge die Kalender-URL (den Abonnement-Link) ein und gib einen Namen für den Kalender ein.
- 5. Klicke auf "Importieren", um den Kalender hinzuzufügen.

## 4. Yahoo Kalender

- 1. Melde dich bei <u>Yahoo Kalender</u> an.
- 2. Klicke auf das Zahnradsymbol in der oberen rechten Ecke und wähle "Kalendereinstellungen".
- 3. Wähle "Kalender hinzufügen" und dann "Von URL".
- 4. Füge die Kalender-URL (den Abonnement-Link) in das Feld ein.
- 5. Klicke auf "Hinzufügen", um den Kalender zu abonnieren.

## 5. Zoho Kalender

- 1. Melde dich bei Zoho Kalender an.
- 2. Klicke auf das Zahnradsymbol in der oberen rechten Ecke und wähle "Kalender-Einstellungen".
- 3. Wähle "Kalender abonnieren" und füge die Kalender-URL (den Abonnement-Link) ein.
- 4. Klicke auf "Abonnieren", um den Kalender hinzuzufügen.

## 6. Proton Calendar

- 1. Öffne den <u>Proton Calendar</u>.
- 2. Klicke auf das Kalender-Symbol in der linken Seitenleiste.
- 3. Wähle "Kalender abonnieren" aus den Optionen.
- 4. Füge die Kalender-URL (den Abonnement-Link) ein.
- 5. Klicke auf "Abonnieren", um den Kalender hinzuzufügen.

### 7. FastMail Kalender

- 1. Melde dich bei <u>FastMail</u> an.
- 2. Gehe zu "Kalender" und klicke auf das Zahnradsymbol.
- 3. Wähle "Kalender abonnieren" und füge die Kalender-URL (den Abonnement-Link) ein.
- 4. Klicke auf "Abonnieren", um den Kalender hinzuzufügen.